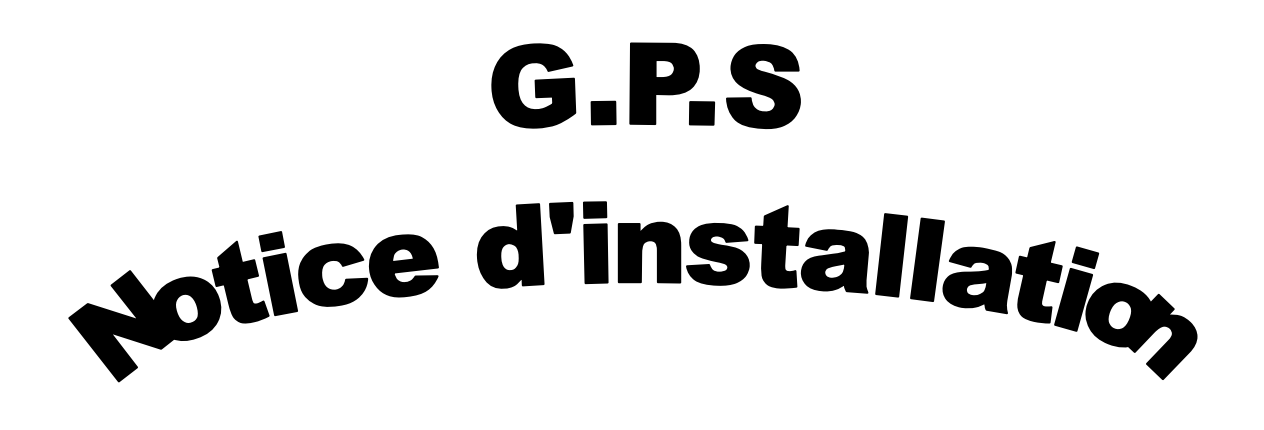

## Avertissements

- Pour utiliser ce logiciel, vous devez disposez de Windows 98, 98SE, 2000, XP, XP2 ou Vista sur votre ordinateur. En effet, GPS ne pourra pas être installé sous Windows 95.
- Afin de profiter au mieux du logiciel, il est conseillé de changer la résolution de votre écran en 800 par 600.
- En ce qui concerne les mots de passe, il est vivement recommandé de choisir un mot de passe propre au logiciel pour chaque utilisateur. (mot de passe <u>différent</u> de celui de votre boîte mail, ou de votre login réseau...).
- Il n'y a aucun risque pour la base élèves Sconet ni pendant l'installation ni pendant l'utilisation du logiciel.
- Ce logiciel se décompose en deux parties. En effet, une base de données est à installer sur le réseau. Puis chaque ordinateur accède aux données situées sur le serveur par le biais d'un logiciel à installer sur chaque poste.

## I) Comment installer la base sur le réseau de l'établissement ?

\*\* Avant de commencer la procédure, vous devez demander à votre chef d'établissement, ou à votre responsable informatique sur quelle partie du réseau vous pouvez installer la base. Par exemple F:\Punitions et sanctions\. Ce dossier doit pouvoir être accessible à tous les utilisateurs <u>en lecture et en modification</u>.

\*\* Une fois cette étape effectuée, vous pouvez suivre la procédure ci-dessous.

- Télécharger le fichier d'installation en cliquant sur le lien « Installation de la base sur le réseau » sur <u>http://cpelyon.free.fr</u> et lancez l'installation.
- L'installation se fera facilement en suivant les consignes affichés au fur et à mesure sur votre écran.
- Si un message d'erreur apparaît lors de l'installation, cela vient sans doute du fait que vous n'avez pas accès en modification au dossier sur lequel vous voulez installer la base de données. Voyez alors votre responsable informatique.

## II) Comment installer le logiciel sur chaque poste ?

- Télécharger sur internet le bon fichier d'installation selon votre Windows.
- Lancer l'installation.
- La fenêtre suivante s'affiche au bout de quelques minutes.
- Cliquez sur « OK »

| tallation | de Gestion des punitions et des s                                                                                                    |
|-----------|----------------------------------------------------------------------------------------------------|
|           | nstallation de Gestion des punitions et des sanctions<br>Programme d'installation de Gestion des punitions et des<br>sanctions.<br>Le programme d'installation ne peut pas installer les fichiers système ni<br>mettre à jour les fichiers partagés s'ils sont en cours d'utilisation. Nous vous<br>recommandons de fermer toutes les applications actives avant de continuer. |
|           | Quitter                                                                                                    |

• La fenêtre suivante apparaît.

- Vérifier que le répertoire est bien « C:\Program Files\Gestion des Punitions et des Sanctions ».
- Cliquez sur l'icône entourée ci-dessous :

| ion de Gest                                                                                  | ion des pandons                                                                                                    | , et ties         |
|----------------------------------------------------------------------------------------------|----------------------------------------------------------------------------------------------------|-------------------|
| Installation de Gestion des p                                                                | unitions et des sanctions                                                                                                    |                   |
| Concentration en die<br>Quez su<br>encions<br>Répertoire :<br>C:\Program Files\Gestion des p | quant sur le bouton ci-dessous.<br>r ce bouton pour installer le logiciel Gestion des punitions<br>dans le dossier de destination spécifié.<br>punitions et des sanctions\ | et des<br>ertoire |
|                                                                                              | Quitter                                                                                                    |                   |

- Le message ci-dessous risque d'apparaître plusieurs fois lors de l'installation. Il vous demande l'autorisation d'éteindre puis de rallumer <u>automatiquement</u> votre ordinateur. Dans ce cas, cliquez sur « OK ».
- Si toutefois, au redémarrage de l'ordinateur l'installation ne reprend pas automatiquement au bout de quelques minutes, il vous suffit de la relancer manuellement.

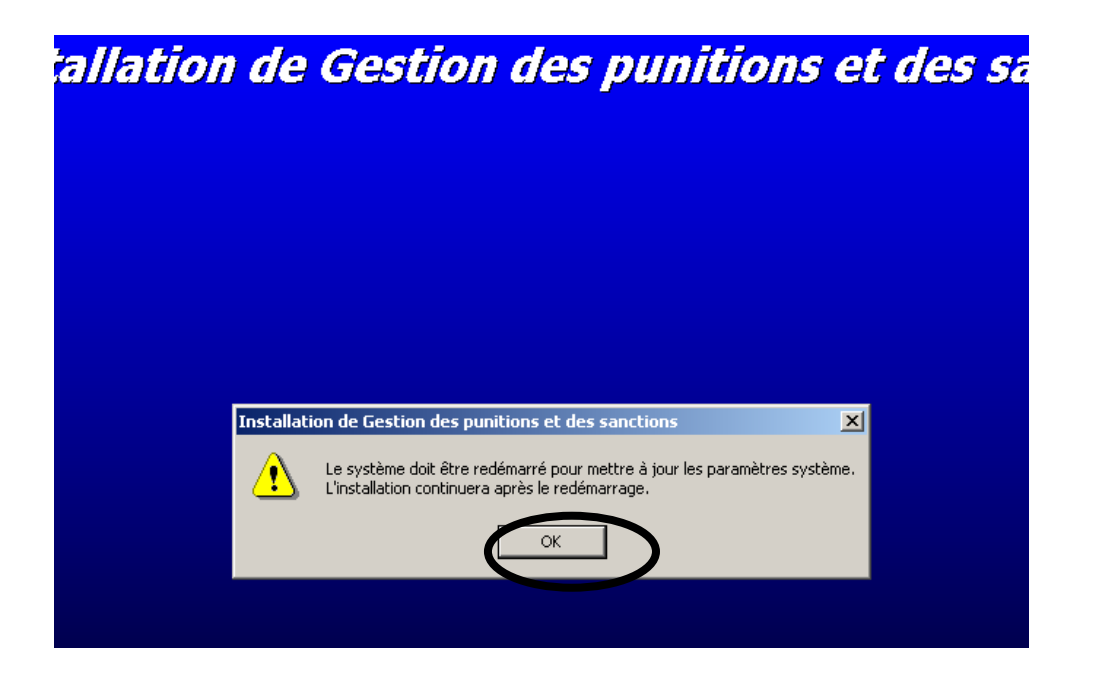

• Lorsque plus tard l'écran ci-dessous apparaîtra, il vous suffira de cliquer sur « Continuer ».

| Gestion o                         | es punitions et des sanctions - Choisir le groupe de pr                                                                                          |  |
|-----------------------------------|----------------------------------------------------------------------------------------------------|--|
| dans la z<br>taper un<br>groupe c | one Groupe du Gestionnaire de programmes. Vous pouvez<br>nom pour créer un nouveau groupe, ou sélectionner un<br>lans la zone Groupes existants. |  |
|                                   | <u>G</u> roupe de programmes :<br>Sestion des punitions et des sanctions                                                                         |  |
|                                   | Groupes e <u>xi</u> stants :                                                                                                    |  |
|                                   | Accessoires<br>Accessories<br>Acid                                                                                                    |  |
|                                   | Genarrage<br>Gestion des punitions et des sanctions<br>Logitech<br>MSXMI 4.0                                                                     |  |
|                                   | Sonic Foundry Sound Forge<br>WhenU                                                                                                    |  |

- Selon les logiciels déjà installés sur votre ordinateur, certains fichiers ne pourront pas être copiés lors de l'installation. Dans ce cas, le message « Le fichier de destination est en cours d'utilisation... » apparaît comme on le voit ci-dessous.
- Cliquez alors sur « IGNORER »

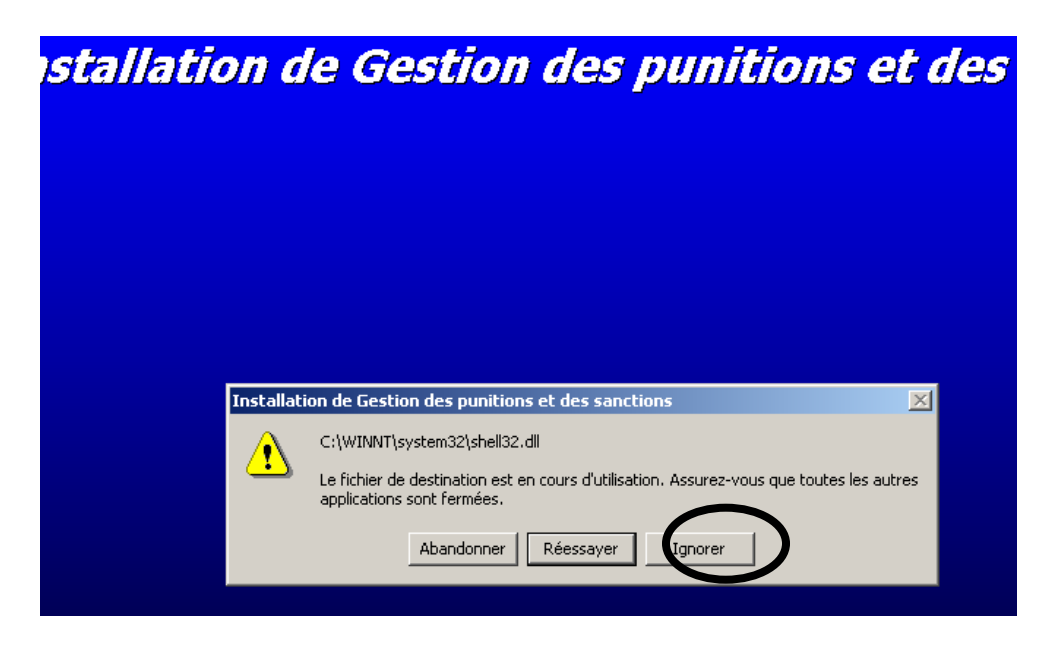

- Après avoir cliqué sur « IGNORER » un autre message d'erreur (ci-dessous) va s'afficher.
- Cliquez sur « OUI ».

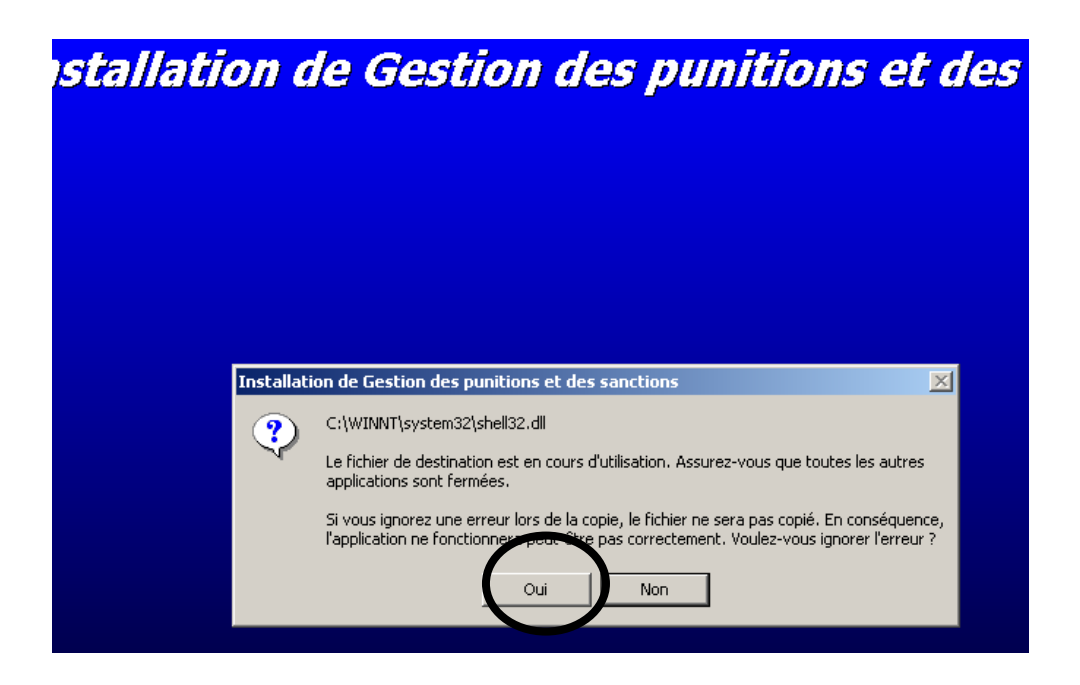

• Le message d'erreur suivant risque d'apparaître lors de l'installation avec pour entête « Conflit de versions ». Dans ce cas, cliquez sur « Oui » à chaque fois.

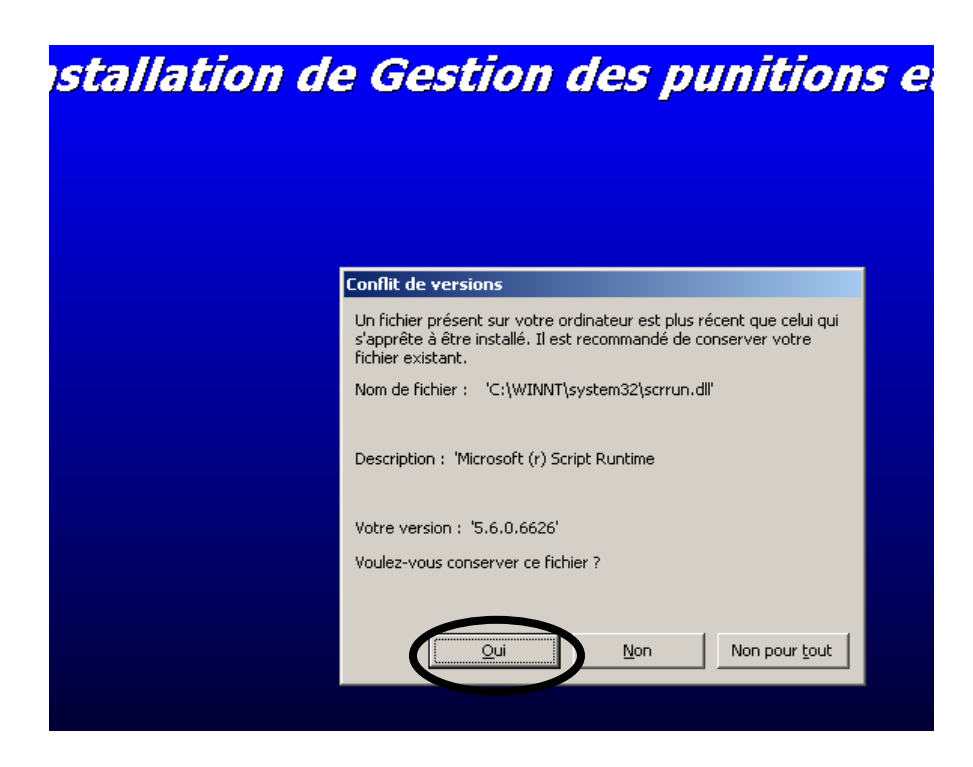

- Lorsque l'installation est réussie, le message suivant s'affiche.
- Cliquez sur « OK ».

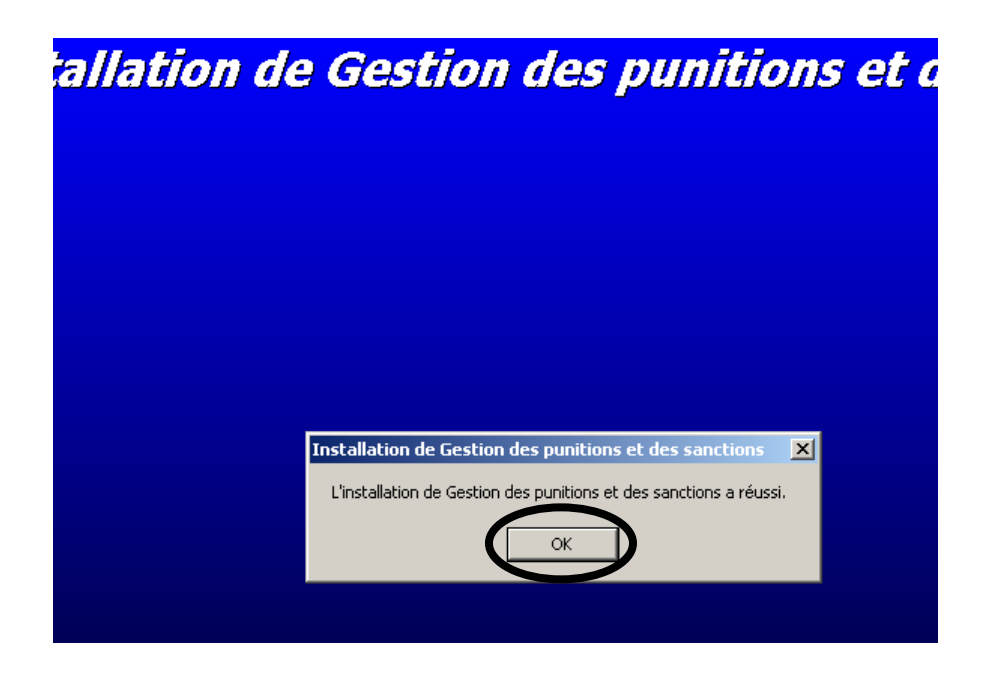

L'installation est maintenant effectuée.

- Aucune icône n'est crée sur le bureau.
- En conséquence, pour ouvrir GPS, vous devez passer par « Démarrer », « Programme », « Gestion des punitions et des sanctions », puis cliquer sur « GPS Gestion des punitions et des sanctions ».

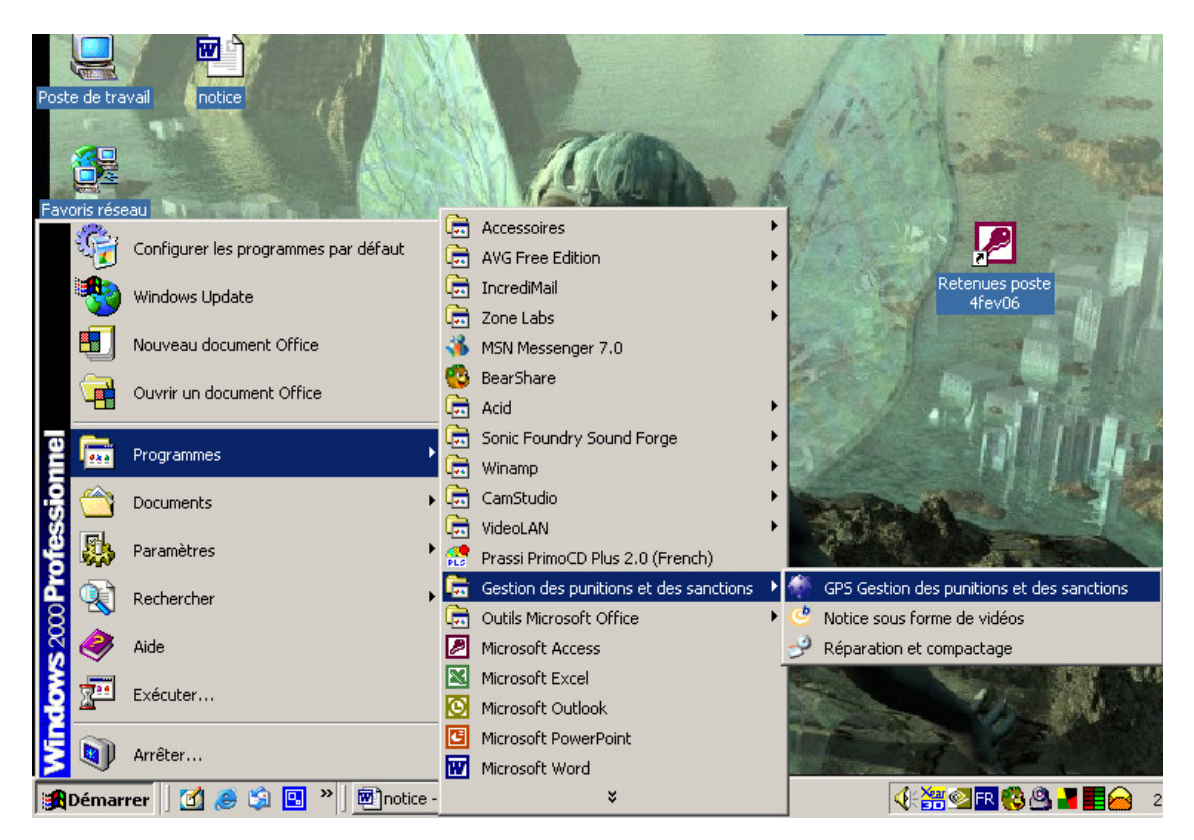

- Le logiciel s'ouvre alors.
- Il faut maintenant relier le logiciel situé sur votre ordinateur à la base de données installée sur le réseau.
- Pour cela, cliquez sur « Oui ».

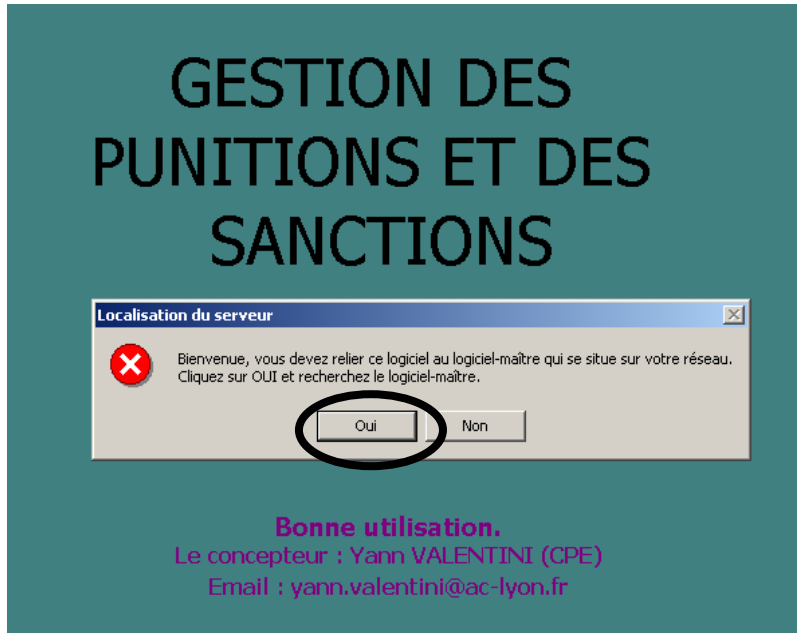

- Une fenêtre va s'ouvrir, il faut alors parcourir le réseau pour rechercher le fichier « Retenue réseau 06oct ». (dans le dossier où vous avez installé la base de données sur le réseau).
- Une fois le fichier trouvé, cliquez 2 fois dessus.
- Soyez patient, le logiciel va mettre une minute pour relier les deux bases ... Puis le message suivant apparaît.
- Cliquez sur « OK ».

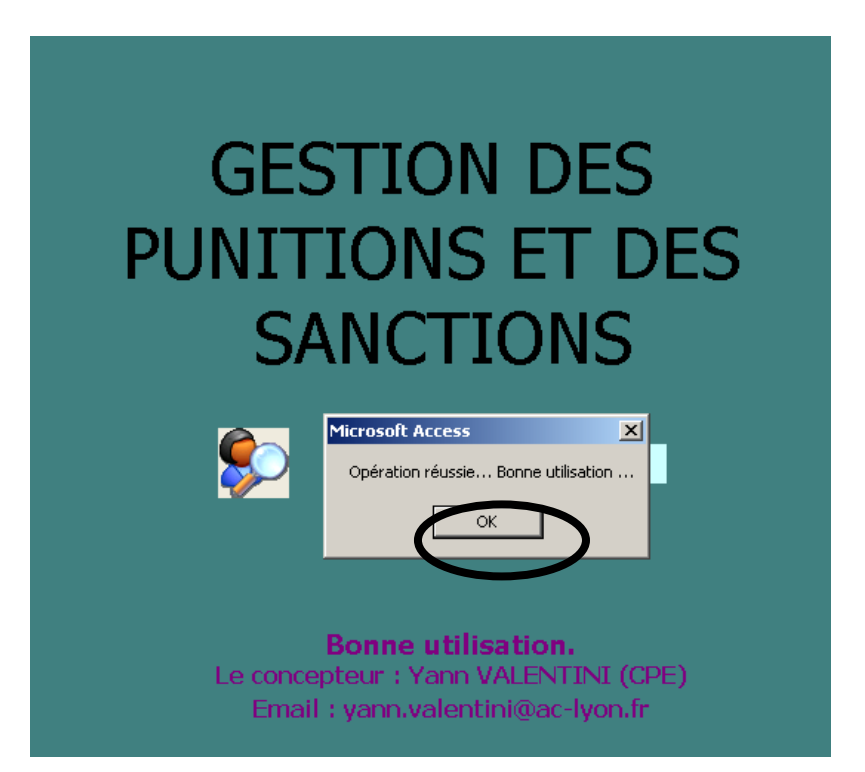

• La fenêtre ci-dessous va s'afficher. Vous pouvez alors vous loguer en « administrateur » avec le mot de passe « 0 » puis cliquez sur « OK ».

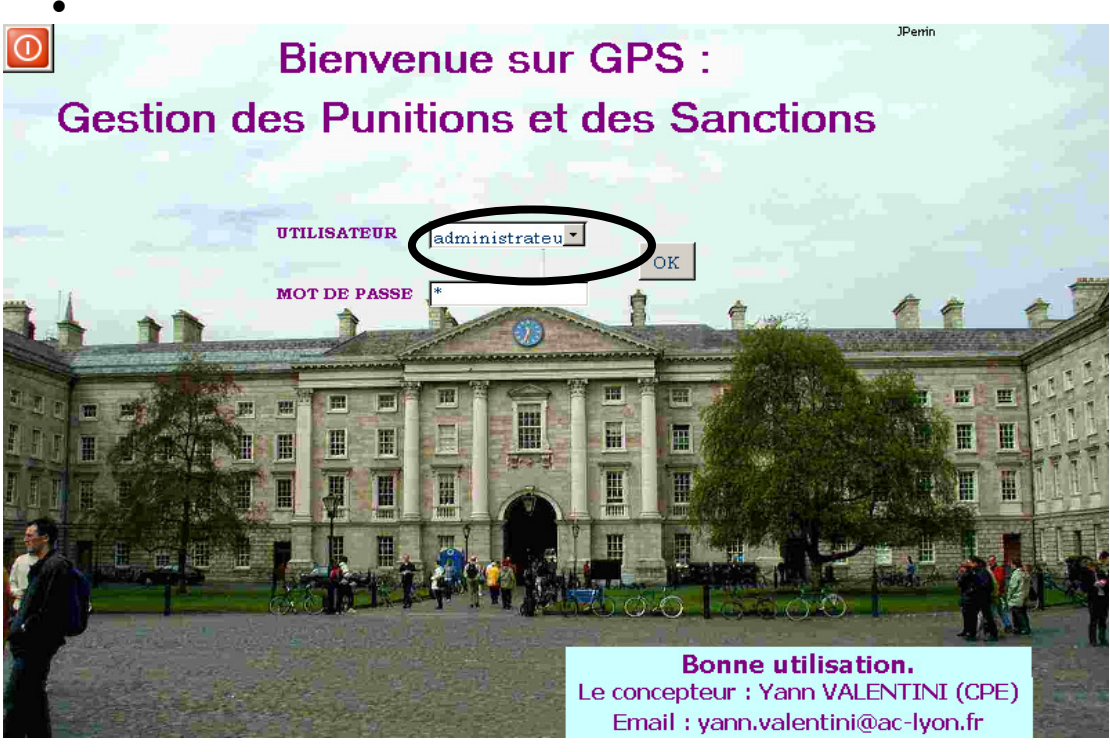

III) Dépannage

Si malgré cette notice, vous rencontrez des difficultés pour installer le logiciel, vous pouvez m'envoyer un mail avec votre numéro de téléphone et je vous contacterai au plus vite pour vous aider.

Yann Valentini

Mail : yann.valentini@ac-lyon.fr